# 中央财经大学 2017 年艺术类报名须知及流程

一、报考须知

(一)报考者在报考前须认真阅读我校 2017 年艺术类招生简章等有关内容。

(二)报考者确定符合报考条件后,方可进入报名系统,并须提供详尽、准确的个人资料。如因报考者提供的资料与招生简章不符或含有不正确的信息而引起的一切后果与责任由报考者本人自负。

#### 二、网上报名

(一) 报名时间

2017 年 1 月 14 日至 2 月 10 日。逾期不再补报。报名期间考生可自行修改报 名信息,报名截止后,系统自动关闭,考生无法修改报名信息。

(二)网上报名系统使用方法及流程

第一步:考生登陆教育部"阳光高考特殊类型招生报名平台"(网址: http://gaokao.chsi.com.cn/yslbm)。

第二步:首次登陆,请点击"注册账号",填写个人信息完成系统注册。考生 须如实填写姓名、身份证号、手机号等信息,以确保此后所有认证环节顺利通过。

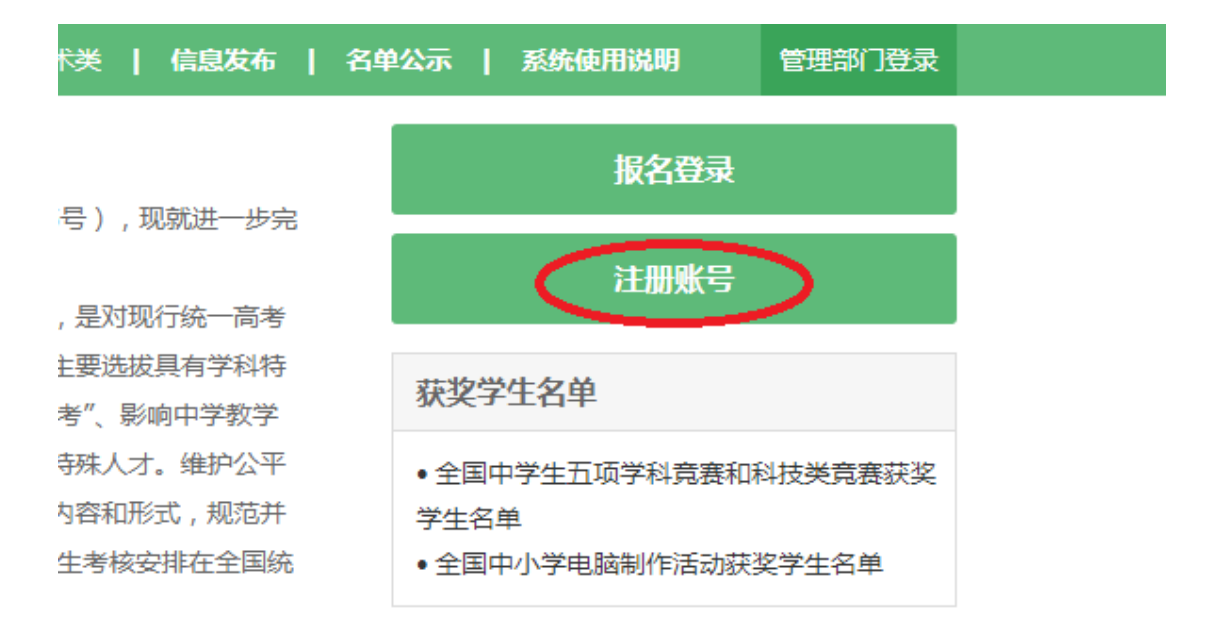

第三步: 注册成功后,登陆系统,选择"报名登陆",登陆后选择"艺术类--进入报名"。

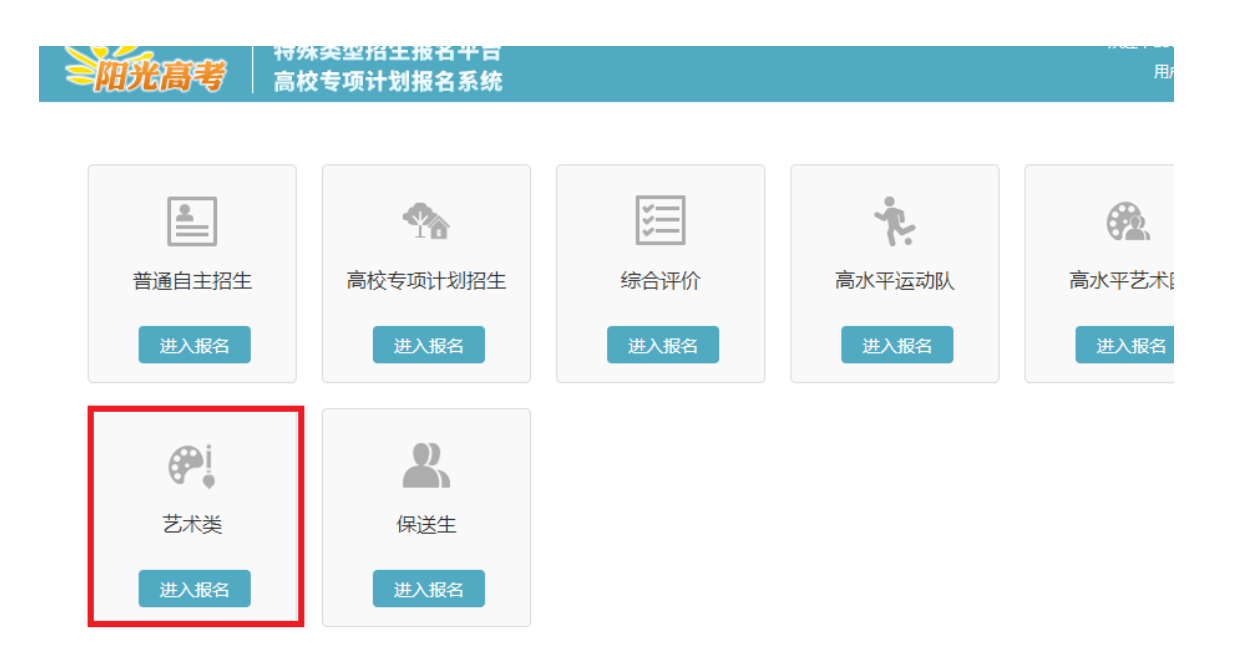

第四步:按报名要求认真阅读"报名须知"、"确认身份",然后"填报个人信息",包括基本信息、个人照片、中学信息、成绩信息、综合信息、艺术类、邮寄信息等,模考成绩、单科排名和推荐人信息为选填项目,所有个人信息填写要详实准确。

| <b>三阳光高考</b>                                                                                                    | 特殊类型招生报名平台 艺术类 具他招生类型 > 用户中心 道                                                                                                    | 退 |
|----------------------------------------------------------------------------------------------------|----------------------------------------------------------------------------------------------------|---|
| <ul> <li>&gt; 报名须知</li> <li>&gt; 确认身份</li> </ul>                                                                     | 报名须知                                                                                                    |   |
| <ul> <li>         ・</li></ul>                                                                                        | <ol> <li>报名前请仔细查看报名系统使用说明和常见问题;</li> <li>填报志愿前请查看相关学校的招生简章和已发布的信息;</li> <li>请确保所填信息及上传材料的真实性,如有不实,将会影响您的报名;</li> <li>填报志愿完成后,志愿学校可能会发送消息或短信给您,请注意查看"我的消息"栏目,并确保手机号可用;</li> <li>相关学校可查看您所填写的报名信息和志愿信息。</li> </ol> |   |
| <ul> <li>・ 成装信息</li> <li>・ 综合信息</li> <li>・ 艺术关</li> <li>・ 邮寄信息</li> </ul>                                            | 仓 检测到您的浏览器为 Chrome 45.0.2454.101,建议使用最新版本的浏览器进行报名:IE10+、Firefox(下载)、Chrome(下载)。   您已同意服务条款                                                                                                    |   |
| <ul> <li>· 模考成绩</li> <li>· 单科排名</li> <li>· 推荐人信息</li> <li>&gt; 志愿管理</li> <li>&gt; 我的消息</li> <li>&gt; 方线反馈</li> </ul> |                                                                                                    |   |

第五步:填报"志愿管理",点击"添加志愿",选择填报学校"中央财经大学",同时选择报名类型"艺术类",再进行下一步填报。

| <b>S阳光高考</b>                                       |                                                                                                    |
|----------------------------------------------------|----------------------------------------------------------------------------------------------------|
| > 报名须知                                             | 首页 > 志愿管理                                                                                                    |
| <ul> <li>&gt; 确认身份</li> <li>&gt; 填报个人信息</li> </ul> | <ul> <li>⑦ 说明</li> <li>1. 请注意各高校各报名类型的报名时间,您需要在志愿高校的报名时间内填报、确认志愿并上传签字盖章后的申请表。</li> <li>2. 对工"结认去找料",你去愿,你需要去定法你会处理,」只须关重部分,是原状需要的方式,是保知会关意后的申请表。</li> </ul>                                                     |
| • 基本信息<br>• 个人照片                                   | <ol> <li>2. 对于 何称充材料 的志愿, 恣斋要任同役指定的截止时间前里新确认志愿并里新完成上传金子盖卓后的甲頃表。</li> <li>3. 可随时取消 "待确认"、 "待补充材料"和 "报名未成功"的志愿, 但对于已确认且未被审核的志愿, 只能在高校船名时间内取消。不能取消已审核的志愿。</li> <li>4. 请昭章主愿高统的忽而时间(可在主愿"详持"用音费) 避免矿浸捉发。</li> </ol> |
| • 中学信息                                             | 4. 晴ぁ急忘ぬ同仪的各纵时间(り在忘ぬ) 序谓 至旦有),虚无延误成石。<br>5. 如果推荐专家没有收到推荐信的上传地址,请到志愿"详情"里尝试再次发送。                                                                                                    |
| <ul> <li>成绩信息</li> <li>综合信息</li> </ul>             |                                                                                                    |
| • <u>艺术类</u><br>• 邮寄信息                             | 添加志愿                                                                                                    |
| • 模考成绩                                             |                                                                                                    |
| <ul> <li>单科排名</li> <li>推荐人信息</li> </ul>            |                                                                                                    |
| > 志愿管理                                             |                                                                                                    |

第六步:进行"填报志愿",包括选专业、附加材料、综合信息、预览申请表、确认信息。

1.选专业:包括报名条件选择、具体专业选择等。

**2**.附加材料:包括身份证正反面、诚信承诺书、书法学省级统考成绩单(有书法学省级统考的必须提交)的上传。

3.综合信息:包括高中期间参与的社会活动、获奖记录、获得专利等。

4.预览信息表:查看所填信息是否准确真实。

5.确认志愿:确定所报志愿。

| <b>三阳光高考</b> | 特殊类型招生报名平台 艺术类 其他招生类型 >                                                           | 用户中心退出                        |
|--------------|-----------------------------------------------------------------------------------|-------------------------------|
| > 报名须知       | 首页 > 志愿管理 > 填服志愿                                                                  | 1                             |
| > 确认身份       | <b>填报志愿</b> 下载申请表上传申请表 交费 学校审核 打印准考证 成绩查询                                         |                               |
| > 填报个人信息     |                                                                                   |                               |
| • 基本信息       |                                                                                   |                               |
| • 个人照片       |                                                                                   |                               |
| • 中学信息       | * 招生类型: 艺术类                                                                       |                               |
| • 成绩信息       | * <b>学校</b> : 中央财经大学                                                              |                               |
| • 综合信息       | * 报名类型: 艺术类                                                                       |                               |
| • 艺术类        | ① 中央财经大学最多允许填报 5 个报名类型; "艺术类"类型要求考生的报考:<br>计标识的专业关键单数至小1 个 是名1 个,会计标识专业单数是小1 个 是名 | 学校总数不能超过99个; 允                |
| • 邮寄信息       | 「中国政的は立正矢加速数主ショイト、東京 1115、2017年10次で立志数東ショイト、東京<br>下可选专业数最少1个、最多1个。                |                               |
| • 模考成绩       | * 您具备的报名条件: 请选择4个报名条件(可填报专业依赖于报名条件,请先选择报名条件再)                                     | 选择报考专业)                       |
| • 单科排名       | □ 符合教育部普通高等学校年度招生工作规定的报名条件。                                                       |                               |
| • 推荐人信息      | 有书法学省级统考的考生,须参加省级统考并取得省统考合格证,且<br>分的70%及以上。无书法学省级统考的考生,应具有较强的文史素养,衰               | 测试成绩达到省级统考满<br>熟悉至少一种古代碑帖 , 具 |
| > 志愿管理       | 备较强的笔墨驾驭能力并能够独立完成作品。                                                              | 于杂宣杂起                         |
| ▶ 我的消息       | ■ 只面向北京市、安徽省、河南省、山西省、河北省、江苏省、山东省                                                  | 和甘肃省共8个省市招生。                  |

第七步:"填报志愿"完成后,进行"下载申请表",下载后在申请表上由本 人签字。

| <b>室阳光高考</b>             | 特殊类型招生报名平台 艺术类 其他招生类型 >                                                                                 | 用户中心 退出  |
|--------------------------|----------------------------------------------------------------------------------------------------|----------|
| > 报名须知                   | 首页 > 志愿管理 > 确认志愿                                                                                        |          |
| > 确认身份                   | • 志愿信息:中央财经大学 - 艺术类 - 艺术类 - 书法学(艺术类)                                                                    | 🧿 详情     |
| > 填报个人信息                 |                                                                                                    |          |
| • 基本信息                   | 填报志愿     下载申请表     上传申请表     交费     学校审核     打印准考证     成绩查询       ②     1     1     1     1     1     1 |          |
| • 个人照片                   |                                                                                                    |          |
| • 中学信息                   | ✓ 志愿确认成功                                                                                                |          |
| • 成绩信息                   | 请下载申请表并打印盖章。如果志愿高校要求上传申请表,请在志愿高校的报名时间内(或待                                                               | 小充材料的截止时 |
| • 综合信息                   | 问前)将签字盖章后的申请表上传到系统。                                                                                     |          |
| • 艺术类                    |                                                                                                    |          |
| <ul> <li>邮寄信息</li> </ul> |                                                                                                    |          |
| • 模考成绩                   |                                                                                                    |          |
| • 单科排名                   |                                                                                                    |          |
| • 推荐人信息                  |                                                                                                    |          |
| > 志愿管理                   |                                                                                                    |          |

第八步:签字完成后,进行"上传申请表",首先按示例填写"申请表版本号", 再点击"设置申请表版本号",后添加签字后的扫描图片,点击"完成上传",进 行交费。

| 冬阳光高考    | 特殊类型招生报名平台 高水平运动队 其他招生类型 >                                                                                                    | 用户中心 退出 |
|----------|----------------------------------------------------------------------------------------------------|---------|
| > 报名须知   | 首页 > 志愿管理 > 设置申请表版本号                                                                                                    |         |
| > 确认身份   | • 志愿信息: 中央财经大学 - 高水平运动队 - 高水平运动队 - 体育经济与管理(优惠志愿:单考)                                                                                                    | 🧿 详情    |
| > 填报个人信息 |                                                                                                    |         |
| • 基本信息   | 填报志愿         下载申请表         上传申请表         学校审核         确认考试         打印准考证         成绩查询           ✓         ✓         ✓         ●         ●         ●         ●         ●         ● |         |
| • 个人照片   |                                                                                                    |         |
| • 中学信息   | 七受2016年基通自主超业由遗产                                                                                                    | 示例      |
| • 成绩信息   | * 申请表版本号: 001                                                                                                    |         |
| • 综合信息   | 您要上传的申请表编号的后三位                                                                                                    | 1-001   |
| • 高水平运动队 | P.6,94 (30) (22)(74                                                                                                    |         |
| • 邮寄信息   | 设置申请表版本号    返回                                                                                                    |         |
| • 模考成绩   |                                                                                                    |         |
| • 单科排名   |                                                                                                    |         |
| • 推荐人信息  |                                                                                                    |         |
| > 志愿管理   |                                                                                                    |         |
| > 志愿管理   |                                                                                                    |         |

第九步:选择"交费",点击"去交费",登陆首信易支付平台进行网上初试 交费,未进行网上交费者报名无效。交费完成后等待学校审核。

| 三阳光高考    | 特殊类型招生报名平台 艺术类 其他招生美型 >                                           | 用户中心       |
|----------|-------------------------------------------------------------------|------------|
| > 报名须知   | 首页 > 志愿管理 > 交费                                                    |            |
| > 确认身份   | • 志愿信息: 中央财经大学 - 艺术类 - 艺术类 - 书法学(艺术类)                             | 🚺 详情       |
| > 填报个人信息 |                                                                   |            |
| • 基本信息   | 填服志愿     下载申请表     上传申请表     交费     学校审核     打印准考证     成绩查询       |            |
| • 个人照片   |                                                                   |            |
| • 中学信息   | ⑦ 交费说明:初试费:100元/生,请考生交费前务必确认所属高考生源地省份是否属于我校2017年书法学专业招生省份? ► 如天息次 | 范围内 , 费用交纳 |
| • 成绩信息   |                                                                   |            |
| • 综合信息   | ⑦ 您需要在至时间段内完成交费。                                                  |            |
| • 艺术类    | 交费金额: ¥100.00                                                     |            |
| • 邮寄信息   | 大交费                                                               |            |
| • 模考成绩   |                                                                   |            |
| • 单科排名   |                                                                   |            |
| • 推荐人信息  |                                                                   |            |
| > 志愿管理   |                                                                   |            |

(三) 我的消息

请考生随时关注系统中"我的消息",重要信息会通过"我的消息"通知各位 考生。例如后续准考证打印、考试安排等。

首页 > 我的消息

### 我的消息

| 未读消息    | 已读消息 |
|---------|------|
| 暂无未读消息。 |      |

三、特别说明

(一)报名考生可随时取消"待确认"、"待补充材料"和"报名未成功"的志愿,但对于已确认且未被审核的志愿,只能在高校的报名时间内取消。不能取消已审核的志愿。

(二)必须进行网上初试交费,否则报名无效。

### 四、联系方式

- (一)通讯地址:北京市海淀区学院南路 39 号中央财经大学本科生招生办公室(100081);
- (二)电话: 010-62288332

中央财经大学本科生招生办公室

## 2017年1月14日